# instrukcja rejestracji ucznia DO KONKURSU NO PLOTFORMIE PHOBNIX KIDS

### KROK 1

Wejdź na stronę platformy - link nauczyciele otrzymają 3 listopada.

#### KROK 2

Zaloguj się jeśli masz już konto (np. korzystałeś wcześniej z naszej aplikacji mobilnej lub platformy video) lub utwórz nowe konto klikając w link "Zarejestruj się"

| Zalogı                 | ıj się na kont | o Ucznia |  |
|------------------------|----------------|----------|--|
|                        |                |          |  |
| Billardo               |                |          |  |
| Nie masz konta? Zareje | struj slę      |          |  |
|                        | Zalogui sie    | _        |  |
|                        | Zatoguj się    |          |  |

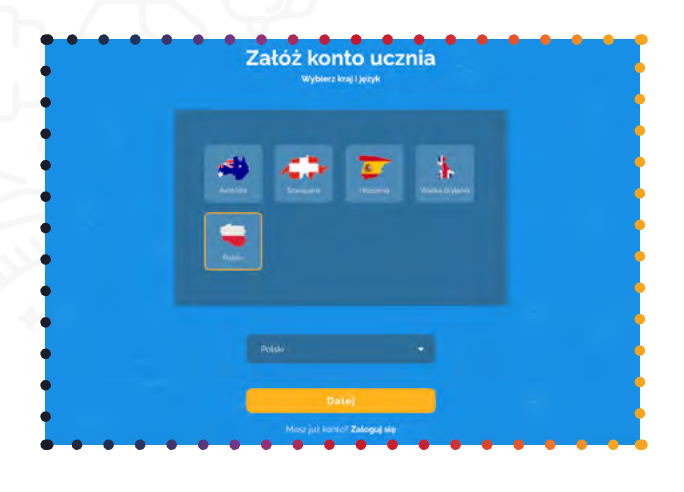

### KROK 3

Wybierz kraj "Polska" klikając na mapę Polski, a następnie wybierz język "polski" poniżej.

### krok 4

Poproś o pomoc swojego rodzica/ opiekuna prawnego (niezbędne będzie podanie jego adresu e-mail) i wspólnie wypełnijcie formularz rejestracyjny. Pamiętaj, aby wybrać datę urodzenia\* dziecka, szkołę i miejscowość, w której się znajduje!

|   | Załóż konto ucznia<br>Będziesz potrzebować adresu e-mail swojego opieku                                  |  |
|---|----------------------------------------------------------------------------------------------------|--|
| 0 |                                                                                                    |  |
|   |                                                                                                    |  |
|   |                                                                                                    |  |
|   | Data urodzenia Wybierz miasto Twoje                                                                      |  |
|   | Wybierz szkolę                                                                                           |  |
| 8 | Majej szludy nie ma na lássie Przeczytałem i znorzmiałem <u>Waracki súztkowaska</u> i <u>Bolityke pr</u> |  |
|   | Zarejestruj się                                                                                          |  |

KROK-5

\*WAŻNE! Podaj poprawną datę urodzenia. Rywalizacja podzielona jest na kategorie wiekowe!

#### Teraz Twój rodzic/opiekun prawny otrzyma od nas e-mail potwierdzający Twoją rejestrację. KONTO STANIE SIĘ AKTYWNE DOPIERO PO KLIKNIĘCIU W LINK POTWIERDZAJĄCY!

## **START RYWALIZACJI JUŻ 8 LISTOPADA! DO ZOBACZENIA!**

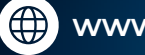